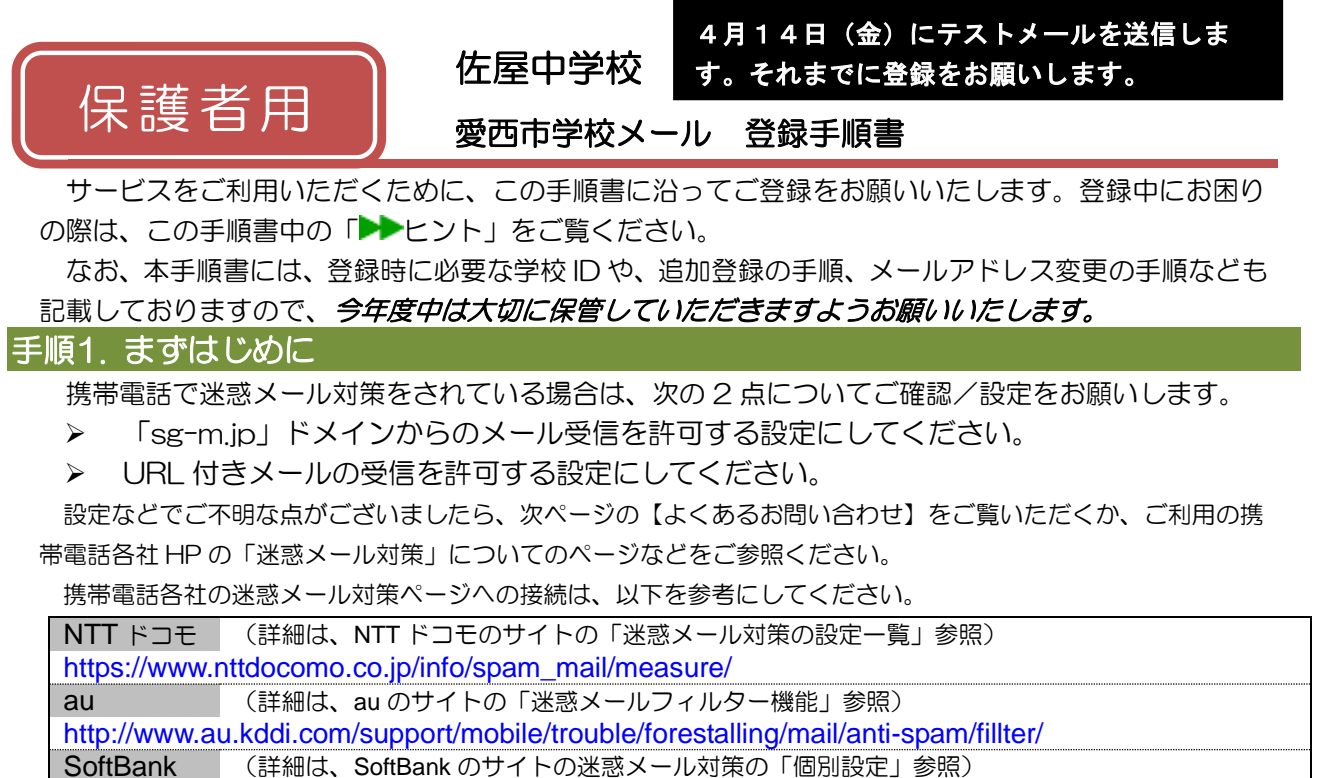

http://www.softbank.jp/mobile/support/antispam/settings/indivisual/

手順2. 空メールを送って仮登録する

空メール(メールの件名や本文に何も入力しないメール)を送ると仮登録の状態になり、本登録サイトの URL が折り返しメールで届きます。手順に沿って、QR コードを読み取るか空メールアドレスを直接入力し、空メールを送ってください。

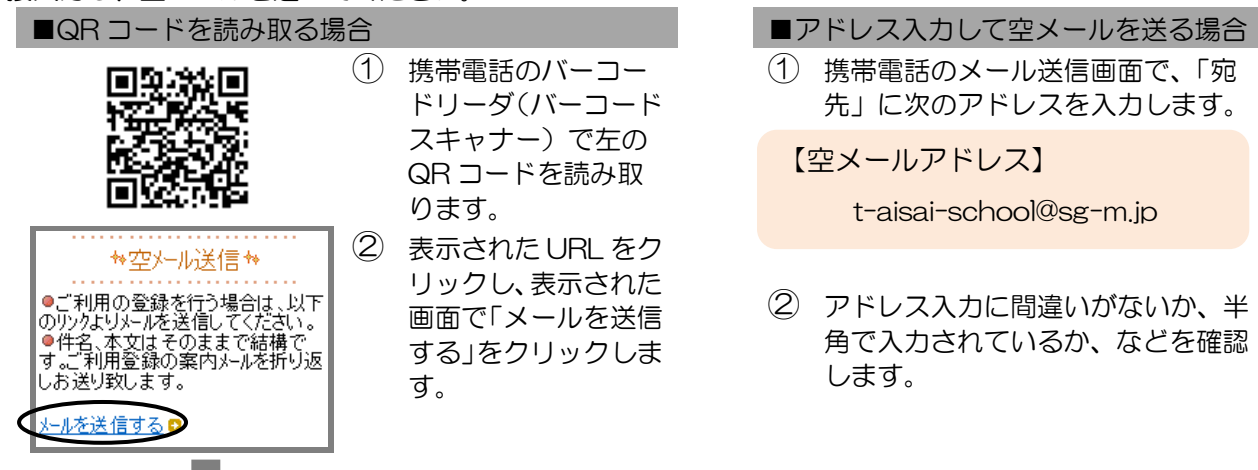

③ 携帯電話のメール送信画面から、「件名」「本文」は変更せずそのままメールを送信します。
※ 「件名」「本文」未入力の状態で「送信」ボタンが押せない機種の場合(iPhone など)は、
「件名」または「本文」に何か文字を入力してから送信してください。

| ご利用ありがとうございます。<br>仮登録が完了致しました。<br>下記のURLIこアクセスして、詳細情報を<br>ご登録下さい。 |
|-------------------------------------------------------------------|
| 本登録はコチラからお願いします。                                                  |
| https:///service.sugumail.com/7.006 cas                           |

- ④ 折り返し、「仮登録完了のお知らせ」メールが届きます。本文中に本登録用サイトのURLがありますので、URLをクリックして手順3.の本登録に進んでください。
  - ※ メールが届かない場合は、手順1.を確認/設定した後に、 再度空メールを送信してください。
  - ※ エラーメールとなる場合は、入力したアドレスが間違っている可能性があります。アドレスに間違いがないか、 半角で入力されているかなどを確認し、空メールを再送してください。

## 手順3.情報を入力して本登録する

本登録サイトで★お子様と保護者様★の情報を入力し、本登録を行います。

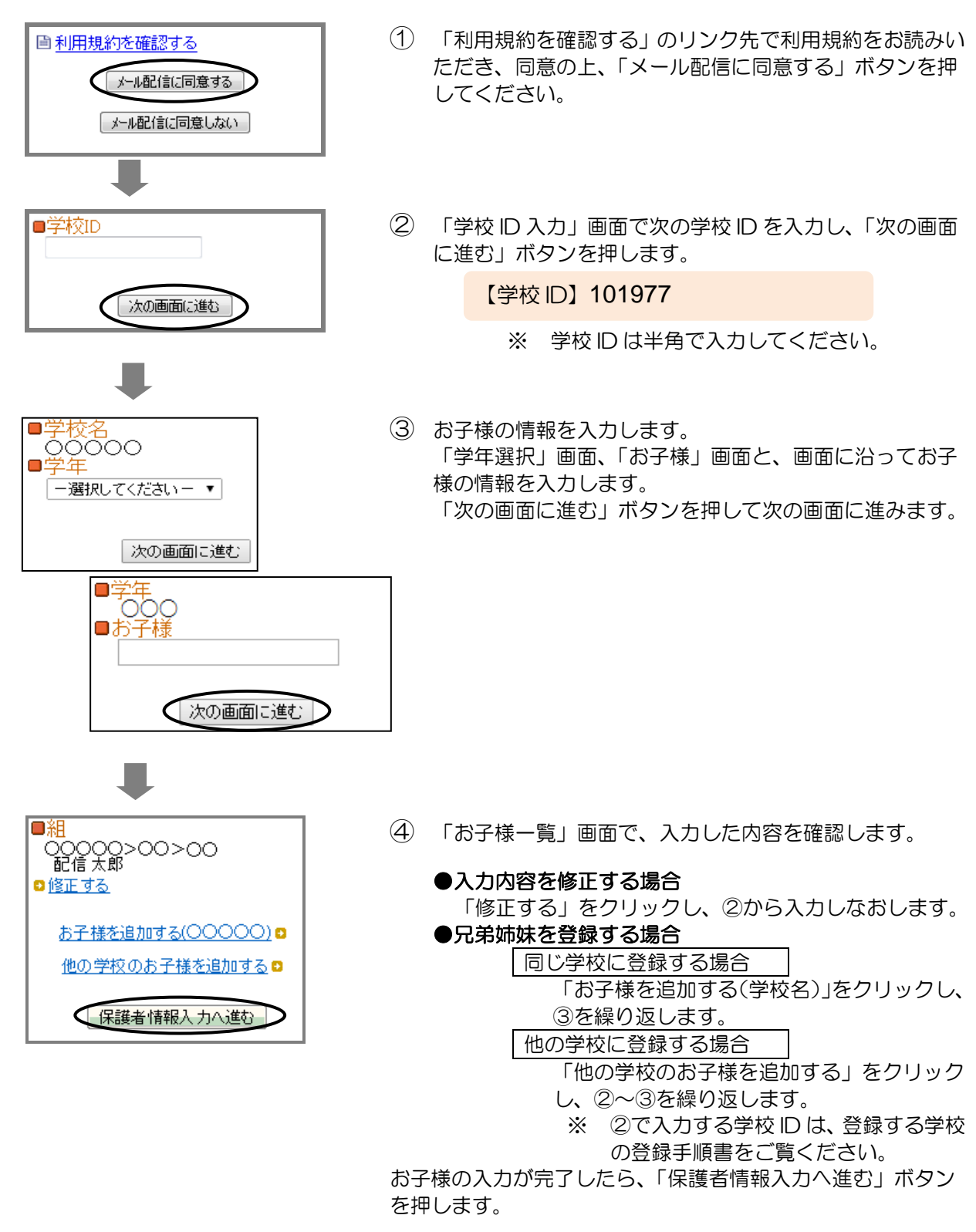

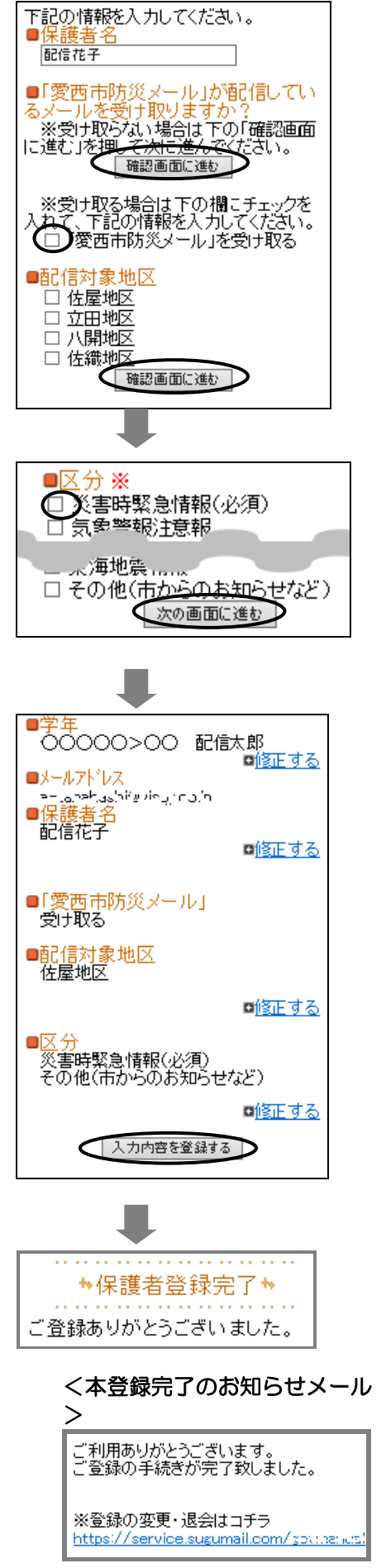

登録は以上で完了です。お疲れさまでした。

- ⑤ 「保護者情報入力」画面で、保護者様の名前を入力し、愛 西市防災メールを受け取るかどうかを設定します。
  - ※ すでに愛西市防災メールにご登録済みの場合は、『「愛西 市防災メール」を受け取る』等のメニューは表示されま せん。保護者名を入力して「次の画面に進む」ボタンを 押して⑦に進みます。
    - ●愛西市防災メールを受け取らない場合 「次の画面に進む」ボタンを押し、⑦に進みます。 ●愛西市防災メールを受け取る場合
    - 『「愛西市防災メール」を受け取る』チェックボックス にチェックし、「配信対象地区」を選択後 「次の画面に進む」ボタンを押し、⑥に進みます。
- ⑥ 「区分選択」画面で、メール配信を受けたいカテゴリの チェックボックスにチェック☑を入れ、「次の画面に進む」 ボタンを押します。

※「災害時緊急情報」は必ず選択してください。 ※区分は変更される場合があるため、実際の表示が左図と 異なる場合があります。

- ⑦ 「保護者情報確認」画面で、入力内容を確認します。
  - ※ すでに愛西市防災メールにご登録済みの場合は、「愛西 市防災メール」以下の項目は表示されません。
    - ●入力内容を修正する場合 該当箇所の「修正する」をクリックして修正します。
    - ●入力内容が正しい場合 入力内容を確認して問題なければ、「入力内容を登録する」ボタンを押します。

⑧ 登録完了のメッセージが表示されます。本登録完了のお知らせメールも届きますのでご確認ください。

マイページについて

 ・本登録完了のお知らせメールの本文末尾に記載される リンク先は、「マイページ」といいます。マイページで 登録した情報の変更や、追加登録、削除が行えます。
・以降配信されるメールの本文末尾に記載されるリンク からも、マイページにアクセスできます。 空メール送信、携帯電話会社別の迷惑メール設定方法、その他ご不明な点については、右のQRコードを読み取るかURLを入力して、「よくあるお問い合わせ」をご覧ください。 https://service.sugumail.com/aisai-school/faq/m/ ※携帯会社ごとの迷惑メール設定の方法もご確認いただけます。

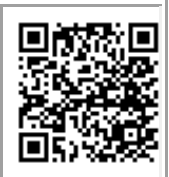

### ▶登録などで困ったら、こちらもご確認ください

### (1) 空メールが届かない・・・

#### 次の点についてご確認ください。

●仮登録完了のお知らせメールが迷惑メールとしてブロックされてしまっていることが考えられます。迷惑メール設定についてお心当たりがない場合も、手順1.の設定をお願いします。

●空メールアドレスを「宛先」に直接入力され ましたか? 直接入力された場合は、手順2. の①に記載されている空メールアドレスが正 しく入力されているかご確認ください。間違っ ていた場合は、正しいアドレスを入力し、再度 空メールを送信してください。 ※「-」「」の間違いなどもご確認ください。

※ 「 - 」 「 」 の间遅いなともと確認くにさい。

●電波状況などもご確認ください。

## (4)登録内容を変更したい・・・

登録情報の変更、追加登録などは、マイページ の「登録情報変更」から行います。

マイページにアクセスするには、配信された メール本文末尾のリンクをクリックします。

配信されたメールがない場合は、手順2.に掲載 されているアドレスに空メールを送ります。折 り返し、「本登録済のお知らせ」というメールが 届きますので、メール本文末尾のリンクをク リックしてアクセスしてください。

### (2)携帯電話を変えたときは・・・

迷惑メールの設定について、手順 1.をご確認く ださい。

メールアドレスも変更された場合は、「(3)メー ルアドレスを変えたときは・・・」をご覧くだ さい。

# (3) メールアドレスを変えたときは・・・

この手順書に沿って(手順2.から)、新規登録を お願いいたします。

※前に登録したメールアドレスは自動解約され るため、解約手続きなどは必要ありません。

### (5) 空メールを送ると「本登録済のお知ら せ」というメールが届くときは・・・

すでに「愛西市学校メール」に兄弟姉妹など(他 の学校のお子様を含みます)でご登録されてい ることが考えられます。「(6)兄弟姉妹などを 後から追加登録したいときは・・・」の手順を 参考に登録情報の確認、必要に応じて追加登録 をお願いします。

#### (6) 兄弟姉妹などを後から追加登録したいときは・・・

マイページの「登録情報変更」から次の手順で追加登録してください。

- i. 配信メールや、「本登録済のお知らせ」メールの本文末尾のリンクをクリックし、マイページを 表示します。
- ii. マイページの「登録情報変更」をクリックすると手順3.④の画面が表示されます。
- iii. 必要に応じて「お子様を追加する(学校名)」あるいは「他の学校の学校名を追加する」をクリックして、登録情報を入力します(登録する学校の学校 ID が必要になります)。
- iv.「**保護者情報を更新しました**」と表示されるまで画面をお進みください。別途、本登録変更のお知らせメールが届きますのでご確認ください。